## 8-4A Personalize the B2GNow Dashboard (PE/PM)

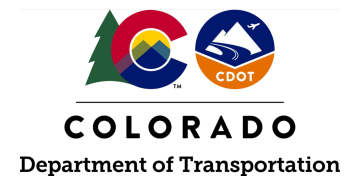

## Details

**Responsible Parties** 

• CDOT Project Engineer/Project Manager (PE/PM)

Revision Date of this Document June 2025

Document Owner Kelly Whaley, <u>kelly.whaley@state.co.us</u>, 720-930-1523

## **Procedure Objective**

This document is intended to assist the CDOT Project Engineer/Project Manager with how to personalize the B2GNow dashboard.

## **System Procedures**

1. Log into the B2GNow system at <a href="http://cdot.dbesystem.com">http://cdot.dbesystem.com</a>.

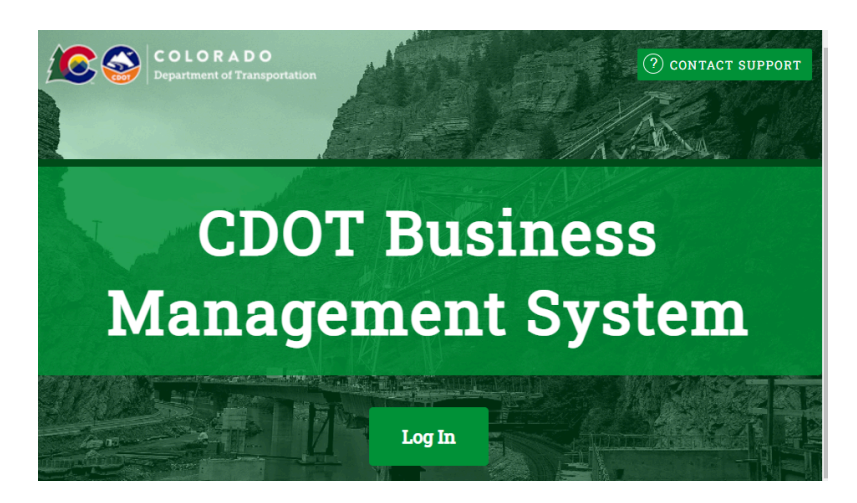

2. Select Personalize in the Dashboard welcome screen toward the left side of the home screen.

<sup>the</sup> System Dashboard

Power User Level 7 Refresh Personalize (1)

3. Select the module(s) that you would like to add to your Dashboard. Click "Add to Dashboard" button.

| <sup>The</sup> System Dashboard                                                                               |                |                                        |                                     |              |
|----------------------------------------------------------------------------------------------------|----------------|----------------------------------------|-------------------------------------|--------------|
| Personalize your Dashboard by s<br>Check the checkbox for each module you would<br>to Dashboard when finished | electing one o | <b>r more modu</b><br>ashboard. Update | <b>lles:</b><br>the Data, Location, | Position, an |
| Contract/Concession Summary                                                                                   |                |                                        |                                     |              |
| Location: Left column V Position                                                                              | on: 4 🗸 Color: | grey 🗸                                 |                                     |              |
| Contract Summary                                                                                              | on: 4 🗸 Color: | grey 🗸                                 |                                     |              |
| Contract Audits                                                                                               | on: 4 🗸 Color: | grey 🗸                                 |                                     |              |
| Priority Flagged Contracts                                                                                    |                |                                        |                                     |              |
| Contracts Awarded (Fiscal Year)                                                                               | on: 4 🗸 Color: | grey 💙                                 |                                     |              |
| Location: Left column 🗸 Positio                                                                               | on: 4 🗸 Color: | grey 🗸                                 |                                     |              |
| Certification Stats   Location: Left column Position                                                          | on: 4 🗸 Color: | grey 🗸                                 |                                     |              |
| Utilization Plans                                                                                             | on: 4 🗙 Color: | grey 🗸 Data                            | a: For User                         | <b>v</b>     |
|                                                                                                    |                | 07                                     |                                     |              |
| Add to Dashboard                                                                                              | Cancel         |                                        |                                     |              |

**Note:** It is recommended to select "Contract/Concession Summary, Contract Summary, Contract Audits, and Priority Flagged Contracts" at a minimum.

4. Add additional modules at any time by selecting "Personalize" from the yellow bar in the upper right corner of the home screen.

| The System Dashboard Rever User Level 7 Befresh Persona | alize 🕕 | 1 |
|---------------------------------------------------------|---------|---|
|---------------------------------------------------------|---------|---|

5. Remove or modify the settings of any module by selecting "Config" below and to the right of the module.

| <u>Contracts</u>    | # | Value  | Payments<br>For Credit | % Goal<br>% Credit |
|---------------------|---|--------|------------------------|--------------------|
| All (open & closed) | 1 | \$150K | \$199K<br>\$25K        | 15.0%<br>12.4%     |
| All Open            | 1 | \$150K | \$199K<br>\$25K        | 15.0%<br>12.4%     |
| All Audited         | 1 | \$150K | \$199K<br>\$25K        | 15.0%<br>12.4%     |
|                     |   |        |                        | Config             |

6. The PE/PM has successfully customized the B2GNow dashboard.